## Enregistrer une action sur une notification issue d'un département non connecté à VT

Les notifications CDAPH des personnes en situation de handicap sont valables dans l'ensemble des ESMS au niveau national. Les ESMS doivent pouvoir retrouver les notifications de l'ensemble des régions dans ViaTrajectoire à terme. Dans l'attente que toutes les MDPH soient connectées et importent les décisions dans la base de données, il existe une fonction permettant aux ESMS de créer les décisions à leur place. Cette fonction s'appelle « créer un dossier simplifié ».

A destination des utilisateurs ESMS (profil « MSPH-ESMS)

## 1) <u>Rechercher dans la base de données ViaTrajectoire</u>

- MENU HANDICAP : récupérer une décision d'orientation
- Sélectionner la MDPH d'origine dans le menu déroulant
- Renseigner le numéro de dossier MDPH et la date de naissance de la personne

| Sélectionner un étab                                              | lissement                                                                                                    |                                                | mation mation mation                    |
|-------------------------------------------------------------------|----------------------------------------------------------------------------------------------------|------------------------------------------------|-----------------------------------------|
| MDPH                                                              | 09 - MDPH de l'Ariège 🗸                                                                                                   |                                                | For For For                             |
| Catégorie(s)                                                      | Institut Médico-Educatif (I.M.E.) - 183                                                                                   |                                                | Format Format Format                    |
| ESMS                                                              | IME DE LEZAT (090781550)                                                                                                  |                                                |                                         |
| Récupérer une décisi                                              | on d'orientation                                                                                                    |                                                |                                         |
| Les champs marqués d'un                                           | * sont obligatoires                                                                                                    |                                                |                                         |
| MDPH d'origine                                                    | 10 - MDPH de l'Aube (non connectée)                                                                                       |                                                |                                         |
| N° individu * $(i)$                                               | 129098                                                                                                    |                                                |                                         |
| Date de naissance * $(i)$                                         | 12/12/2002                                                                                                    |                                                |                                         |
| Résultats correspon<br>Aucune décision de<br>Votifications déjà p | ndants à la recherche<br>d'orientation en cours de validité et pour laquelle vo<br>présentes dans mon tableau de bord (0) | 2<br>us n'avez pas été notifié ne correspond à | Votre recherche<br>Recherche étendue    |
| Résultats approxim<br>Malgré la recherce                          | natifs correspondants à la recherche<br><i>he étendue, aucune décision d'orientation en cours de v</i>                    | alidité et pour laquelle vous n'avez pas été   | notifié ne correspond à votre recherche |
| Comme la MDF                                                      | PH n'est pas connectée, la notificatio                                                                                    | on n'est pas retrouvée et l'a                  | pplication vous propose d               |

créer un nouveau dossier

Si vous souhaitez plus d'informations, contactez-nous par mail : viatrajectoire@esante-occitanie.fr

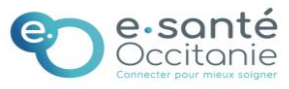

| 2) <u>Créer un dossier s</u>                 | simplifié                               |                                 |  |            |          |                 |  |
|----------------------------------------------|-----------------------------------------|---------------------------------|--|------------|----------|-----------------|--|
|                                              | A0. A0.                                 | ∧0 <sup>-</sup> ∧0 <sup>-</sup> |  |            | 0        |                 |  |
| Identité de l'usager                         |                                         |                                 |  |            |          | ¢               |  |
| les shames marqués d'un * cont obligatoires  |                                         |                                 |  |            |          |                 |  |
| Les champs marques a un sont obligatoires    | MDDU Ja PAula                           |                                 |  |            |          |                 |  |
| N° individu                                  | 12098                                   |                                 |  |            |          |                 |  |
| NIR                                          |                                         |                                 |  |            |          |                 |  |
| Nom de naissance *                           |                                         |                                 |  |            |          |                 |  |
| Nom usuel                                    |                                         |                                 |  |            |          |                 |  |
| Prénom *                                     |                                         | ▼.                              |  |            |          |                 |  |
| Date de naissance                            | 12/12/2002                              |                                 |  |            |          |                 |  |
| Sexe*                                        | O Homme O Femme                         |                                 |  |            |          |                 |  |
| Code postal de naissance                     |                                         |                                 |  |            |          |                 |  |
| Ville de naissance                           |                                         |                                 |  |            |          |                 |  |
| Code du lieu de naissance                    |                                         |                                 |  |            |          |                 |  |
| Pays de naissance                            | FRANCE ~                                |                                 |  |            |          |                 |  |
| Coordonnées                                  |                                         |                                 |  |            |          |                 |  |
| Adresse                                      |                                         |                                 |  |            |          |                 |  |
| Code postal                                  |                                         |                                 |  |            |          |                 |  |
| Ville                                        |                                         |                                 |  |            |          |                 |  |
| Téléphone (Principal)                        |                                         |                                 |  | Renseign   | er le    | es éléments     |  |
| Téléphone (Secondaire)                       |                                         |                                 |  | encadrés   | de ro    | uge tels qu'ils |  |
| E-mail                                       |                                         |                                 |  | figurent   | sur la   | notification    |  |
|                                              |                                         |                                 |  | transmise  | nar      | la personne     |  |
|                                              |                                         |                                 |  |            | - pai    |                 |  |
| Décision d'orientation                       |                                         |                                 |  | qui vous s | sollicit | e               |  |
| Les champs marqués d'un * sont obligatoires  |                                         |                                 |  |            |          |                 |  |
| Informations relatives à la décision         | n d'orientation                         |                                 |  |            |          |                 |  |
| Catégorie d'établissement *                  | Institut Médico-Educatif (I.M.F.) (183) | +                               |  |            |          |                 |  |
| Date de décision *                           |                                         |                                 |  |            |          |                 |  |
| V-11-11+4 * i                                |                                         |                                 |  |            |          |                 |  |
| Qualification                                |                                         |                                 |  |            |          |                 |  |
| Nature des droits                            | Cible O Alternative                     | 0.000                           |  |            |          |                 |  |
|                                              | ○ Nouveau droit ○ Renouvellement        | ORévision <u>Réinitialiser</u>  |  |            |          |                 |  |
| Tréer le dossier et la notification associée |                                         |                                 |  |            |          |                 |  |

Puis cliquer sur « créer le dossier et la notification associée ».

Vous pouvez maintenant apposer une action sur cette demande et la retrouver dans votre tableau de bord.

*Remarque : il n'est pas possible de créer une décision à la place de sa propre MDPH.* 

Si vous souhaitez plus d'informations, contactez-nous par mail : viatrajectoire@esante-occitanie.fr

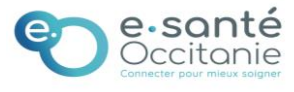